### 9.2 Configuring and compiling Kernel and Windows CE 6.0 bootloader

Because Windows CE6 kernel configuration is more complex, vulnerable configuration does not compile result, we all know Windows CE platform compilation use a long time, we deliberately use two kernel project samples for reference, the user according to the following steps can be compiled, and CD-ROM images\wince6.0 directory corresponding compiled kernel image file.

Be noted that BSP compile kernel can't larger than the 30MB, Tencent QQ have relatively large, so we have two sample : mini2440 and mini2440-with-QQ, the former contains some common configuration options, which remove the SQL-related components, add the Tencent QQ, the other part is most of the same, the user can compare. We recommend users to use mini2440 (This is referred to the default kernel example), install the development board; Tencent QQ is just the common test.

#### 9.2.1 Introduction to the default Kernel

The default kernel configuration options the user some common features, along the following lines:

#### 9.2.2 Compile default Kernel sample project

Now, we start to compile just installed VS2005 mini2440 BSP, VS2005, when you first start to take note of some issues, the following steps:

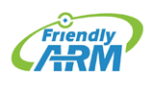

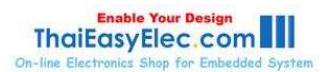

Step 1: Click "Start > Programs > Microsoft Visual Studio 2005 > Microsoft Visual Studio 2005" (referred to VS2005), as shown in figure.

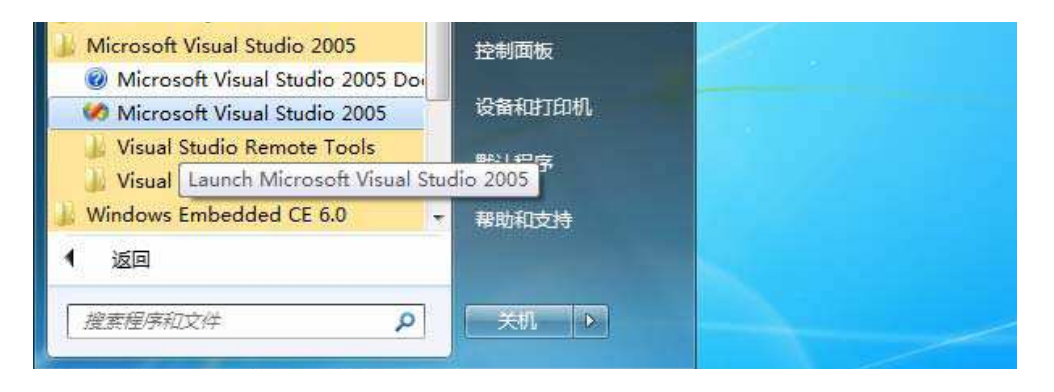

Step 2: Tip window will appear below, please do not click "Continue", where Microsoft recommends that you use to run the program as an administrator, so the click of "Exit Visual Studio" to exit.

| isual Studio 2005                                                                                                    |
|----------------------------------------------------------------------------------------------------|
| risual Studio 2005                                                                                                    |
| dministrator permissions are recommended for supping Visual Studio 2005                                                                                                    |
| dministrator permissions are recommended for running Visual Studio 2005                                                                                                    |
| P1                                                                                                    |
| ome Visual Studio 2005 tasks and scenarios will not work without Administrator<br>ermissions. We recommend <mark>that you use 'Run as administrator' to launch Visual</mark><br>tudio. |
| hoose Check for Updates from the Help Menu to ensure you have the latest<br>pdates.                                                                                                    |
| lick here to learn more about using Visual Studio on Windows Vista                                                                                                    |
| Always show this message                                                                                                    |
| Continue Exit Visual Studio                                                                                                    |
|                                                                                                    |

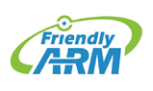

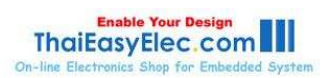

# FriendlyARM English User Manual 477 Rev.01 (20090909)

Step 3: We first VS2005 is set to administrator permissions, click "Start > Programs > VS2005 > VS2005", then right click the menu shown, click "Properties".

| 割 Windows 传真和                                                                                                    | 还原以前的版本(V)                         |  |
|----------------------------------------------------------------------------------------------------|------------------------------------|--|
| www.communications.com/www.communications.com/www.communications.com/www.com/www | 发送到(N) ▶                           |  |
| <ul> <li>■ 桌面小工具库</li> <li>■ Microsoft .NET I</li> </ul>                                                                                                    | 剪切(T)<br>复制(C)                     |  |
| Microsoft Remo<br>Microsoft SQL S<br>Microsoft Visual                                                                                                    | 删除(D)<br>重命名(M)                    |  |
| <ul> <li>Microsoft Vis</li> <li>Microsoft Visual 3</li> </ul>                                                                                                    | 雇性(R)<br>Studio 2005               |  |
| <ul> <li>Visual Studio Ren</li> <li>Visual Studio Too</li> <li>Windows Embedded</li> </ul>                                                                                                    | note Tools<br>Is<br>CE 6.0 ▼ 帮助和支持 |  |
| 4 返回                                                                                                    |                                    |  |
| 搜索程序和文件                                                                                                    |                                    |  |
|                                                                                                    |                                    |  |

Step 4: Figure window appears, click "Compatibility" tab, and check as shown in figure, click "OK" to return.

| 吊规                              | 快捷方式                                                      | 兼容性                            | 安全                    | 详细信息             | 以前的版 |
|---------------------------------|-----------------------------------------------------------|--------------------------------|-----------------------|------------------|------|
| 如果山<br>现问题<br><u>帮助</u> 到<br>兼容 | 出程序在早期<br>题,请选择与<br><u>我选择设置</u><br>F模式<br>以兼容模式          | 版本的,<br>该早期版<br>运行这个           | Yindows<br>在匹配<br>程序: | 上没有问题,<br>勿兼容模式。 | 而现在出 |
| <b>W</b>                        | indows XP (                                               | Service                        | Pack 3)               | Ŧ                |      |
|                                 | 1<br>用 256 色速<br>用 640 x 40<br>禁用视觉主<br>禁用桌面元<br>高 DPI 设置 | 5行<br>80 屏幕分<br>题<br>素<br>时禁用5 | }辨率运行<br>显示缩放         | Ţ                |      |
| ●特权                             | ₹等级<br> 以管理员身                                             | 份运行此                           | 程序                    | ]                |      |
|                                 | のまったにた                                                    | 田白的沿                           | 罟                     |                  |      |

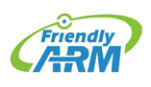

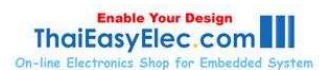

# FriendlyARM English User Manual 478 Rev.01 (20090909)

Step 5: At this time click "Start > Programs > VS2005 > VS2005", will just tip window appear, as shown, click "Continue", at this time will be run VS2005 as administrator.

| Microsof | t Visual Studio                                                                                                    |
|----------|----------------------------------------------------------------------------------------------------|
| <b>%</b> | Visual Studio 2005                                                                                                    |
| 0        | Administrator permissions are recommended for running Visual Studio 2005<br>SP1                                                                                        |
|          | Some Visual Studio 2005 tasks and scenarios will not work without Administrator permissions. We recommend that you use 'Run as administrator' to launch Visual Studio. |
|          | Choose Check for Updates from the Help Menu to ensure you have the latest updates.                                                                                     |
|          | Click here to learn more about using Visual Studio on Windows Vista                                                                                                    |
|          | ☑ Always show this message                                                                                                    |
|          | Continue <u>E</u> xit Visual Studio                                                                                                    |
|          | 20                                                                                                    |

Step 6: In figure interface, this interface is the work of VS2005, this is no longer

repeating the arguments the interface, please refer to the user data can be used VS2005.

| 😵 Start Page - Microsoft Visual Studio                                                         | - • ×                       |
|------------------------------------------------------------------------------------------------|-----------------------------|
| <u> </u>                                                                                       |                             |
|                                                                                                |                             |
| E Device: CE Device 🗸 🗣 🚱 🖾 🙀                                                                  |                             |
| Solution Explorer - I × Start Page                                                             | <del>-</del> ×              |
| Microsoft<br>Visual Studio 2005                                                                |                             |
| Recent Projects Visual Studio Developer News                                                   |                             |
| There is no content available yet. Cont<br>downloaded once a connection to the<br>established. | tent will be<br>internet is |
| Code Definition Window                                                                         | <b>→</b> 쿠 ×                |
| No definition selected                                                                         | E                           |
| · III                                                                                          |                             |
| Gall Browser 🗐 Output                                                                          |                             |
| Ready                                                                                          |                             |

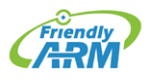

Venus Supply Co., Ltd. 196/1, Soi Thedsaban-Nimit-Nau 8, Thedsaban-Nimit-Nau Road, Ladyao, Chatuchak, Bangkok, 10900, Thailand Tel. +(66)2954-2408 , Fax. +(66)2953-8443, Website: www.thaieasyelec.com

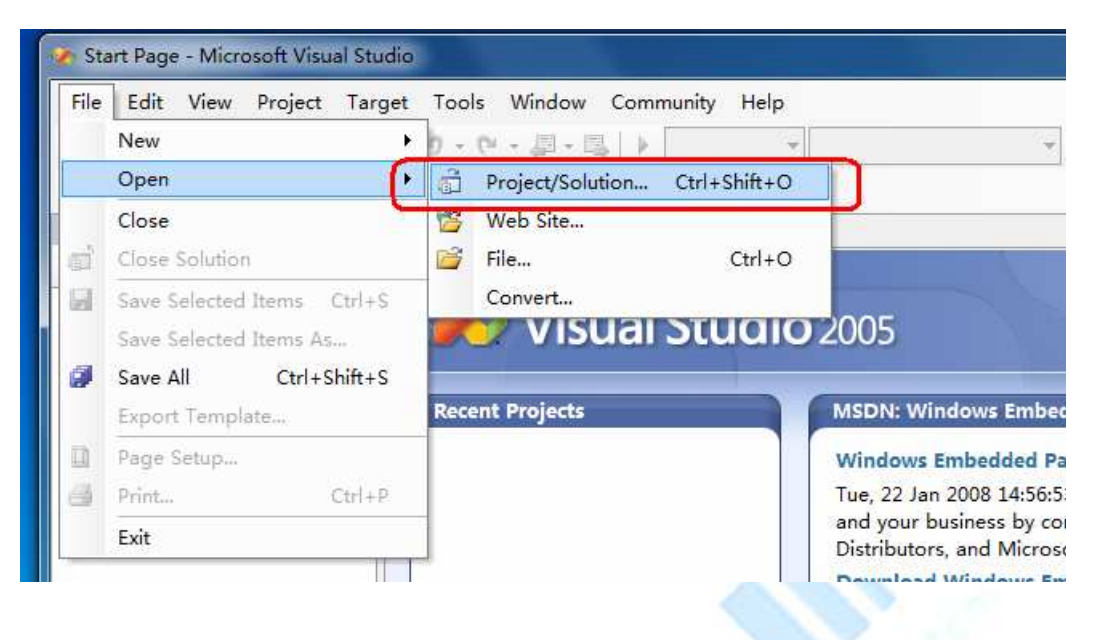

Step 7: Click File > Open > Project/Solution ..." shown in figure.

Step 8: File selection window appears, find the default kernel mini2440 project files (path: C:\WINCE600\OSDesigns\Mini2440), click "Open", shown in figure.

| Open Project                             |                |                  |                  |              |           |   | 5                    | ×    |
|------------------------------------------|----------------|------------------|------------------|--------------|-----------|---|----------------------|------|
| Look in:                                 | 🎩 Mini2440     |                  | • 3              | •12   0      | × 📬       |   | • Tools <del>•</del> |      |
|                                          | 名称             | 修改日期             | 类型               | 大小           |           |   |                      | _    |
| Desktop<br>My Projects<br>My<br>Computer | Mini2440.      | sln              |                  |              |           |   |                      |      |
|                                          | File name:     |                  |                  |              |           | • | Ор                   | en   |
| -                                        | Files of type: | All Project File | s (*.sln;*.dsw;* | .vcw;*.cspro | oj;*.vbpr | • | Car                  | ncel |

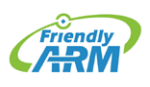

Venus Supply Co., Ltd. 196/1, Soi Thedsaban-Nimit-Nau 8, Thedsaban-Nimit-Nau Road, Ladyao, Chatuchak, Bangkok, 10900, Thailand Tel. +(66)2954-2408 , Fax. +(66)2953-8443, Website: www.thaieasyelec.com

### FriendlyARM English User Manual 480 Rev.01 (20090909)

Step 9: Wait a moment, mini2440 default kernel project workspace is loaded, the interface in figure.

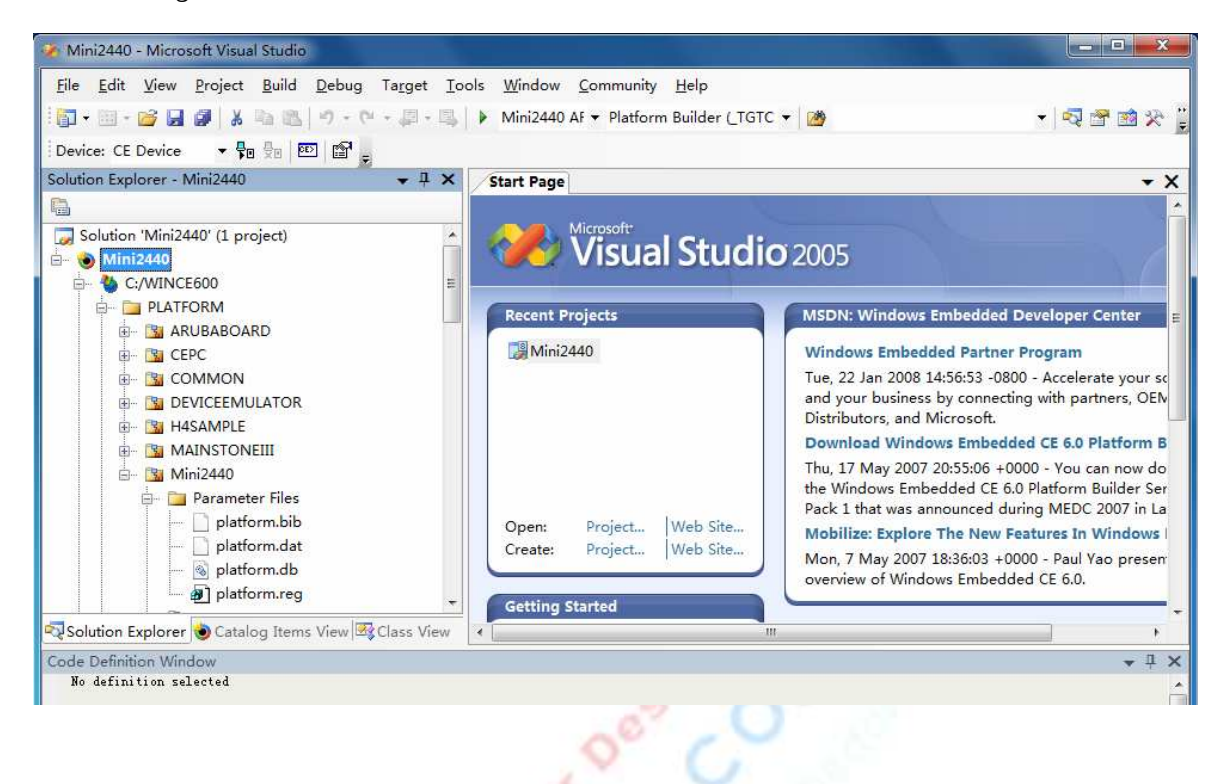

Step 10: Click "Build > Advanced Build Commands > Clean Sysgen" to compile the kernel, as shown, this process is longer, please waiting.

| File Edit View Project                                                                                                    | Buile  | Debug Target Tools Window Cor                                                                             | mmun      | nity Help                         |                                                                        |  |
|----------------------------------------------------------------------------------------------------|--------|----------------------------------------------------------------------------------------------------|-----------|-----------------------------------|------------------------------------------------------------------------|--|
| Image: Solution Explorer - Mini2440         Image: Solution Mini2440' (1 procession)                                                                                                    | Ш<br>Ш | Build Solution F7<br>Rebuild Solution Ctrl+Alt+F7<br>Clean Solution<br>Build Mini2440<br>Rebuild Mini2440 | tf        | orm Builder (TGTC                 | × 2005                                                                 |  |
| Mini2440                                                                                                    |        | Clean Mini2440                                                                                            |           | al Studio                         | 2005                                                                   |  |
|                                                                                                    |        | Advanced Build Commands                                                                                   |           | Sysgen                            | _                                                                      |  |
|                                                                                                    | 2      | Build All Subprojects                                                                                     |           | Clean Sysgen                      |                                                                        |  |
|                                                                                                    |        | Rebuild All Subprojects                                                                                   |           | Build and Sysge                   | en                                                                     |  |
| 🗄 📴 COMMON                                                                                                    |        | Build All SDKs                                                                                            |           | Rebuild and Clean Sysgen          |                                                                        |  |
| Barrier Contraction Contraction Contr |        | Copy Files to Release Directory<br>Make Run-Time Image                                                    |           | Build Current B<br>Rebuild Curren | SP and Subprojects<br>t BSP and Subprojects                            |  |
|                                                                                                    |        | Open Release Directory in Build Window                                                                    |           |                                   | Thu, 17 May 2007 20:5                                                  |  |
|                                                                                                    |        | Global Build Settings<br>Targeted Build Settings                                                          | •<br>• t. | Web Site                          | the Windows Embedde<br>Pack 1 that was annour<br>Mobilize: Explore The |  |
| Diplatto                                                                                                    |        | Batch Build<br>Configuration Manager                                                                      | t.,       | Web Site                          | Mon, 7 May 2007 18:36<br>overview of Windows E                         |  |

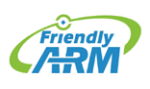

Venus Supply Co., Ltd. 196/1, Soi Thedsaban-Nimit-Nau 8, Thedsaban-Nimit-Nau Road, Ladyao, Chatuchak, Bangkok, 10900, Thailand Tel. +(66)2954-2408 , Fax. +(66)2953-8443, Website: www.thaieasyelec.com

# FriendlyARM English User Manual 481 Rev.01 (20090909)

Step 11: Compilation completed, the results shown at this time would be to build the kernel image file NK.bin and NK.nb0, and the path is as follows.

 $\label{eq:c:WINCE600} OSDesigns \\ Mini2440 \\ Mini2440 \\ RelDir \\ Mini2440 \\ ARMV4I_Release. \\$ 

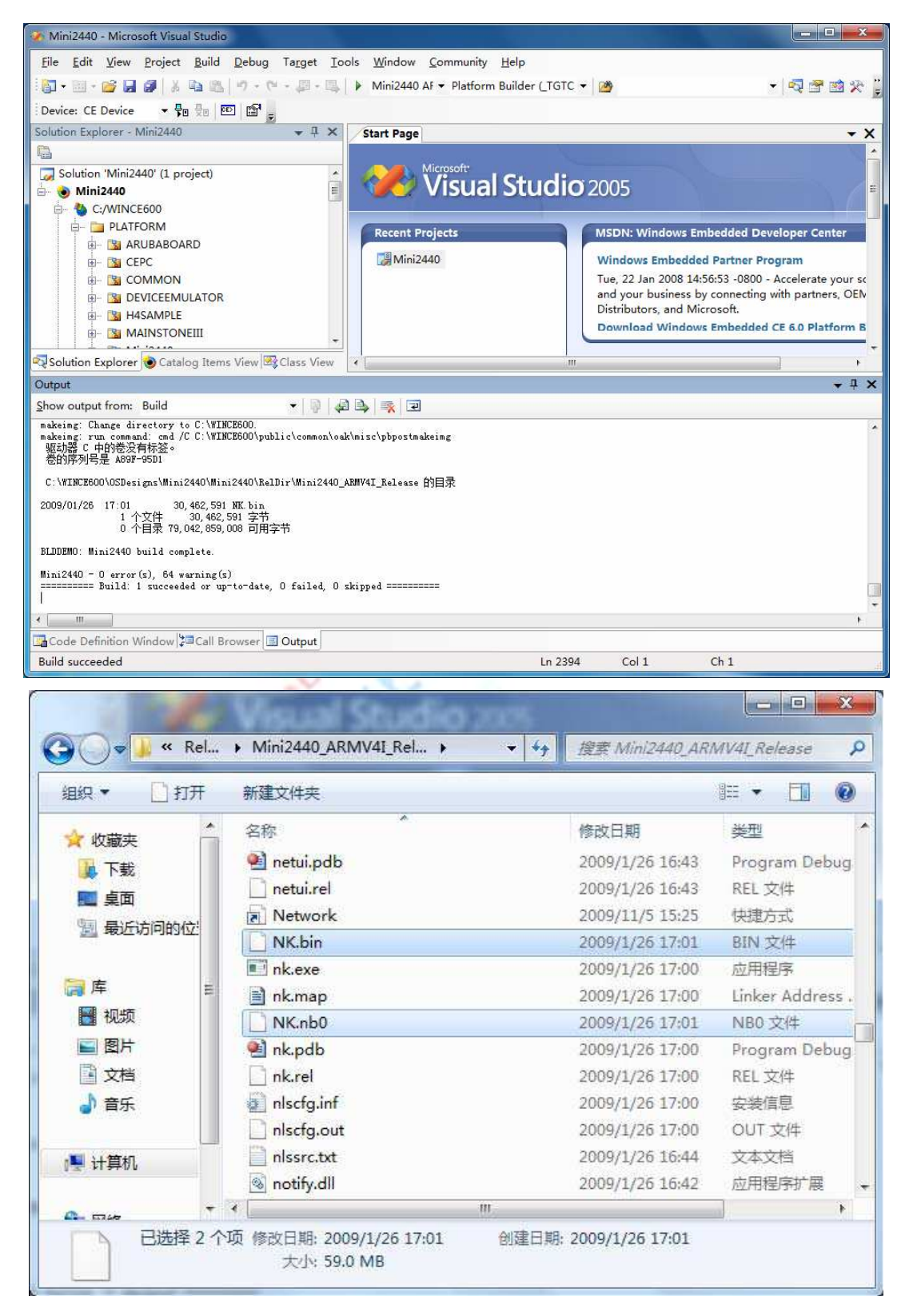

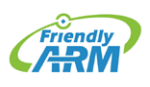

Venus Supply Co., Ltd. 196/1, Soi Thedsaban-Nimit-Nau 8, Thedsaban-Nimit-Nau Road, Ladyao, Chatuchak, Bangkok, 10900, Thailand Tel. +(66)2954-2408 , Fax. +(66)2953-8443, Website: www.thaieasyelec.com

### 9.2.3 Kernel compiled with Tencent QQ example projects

Compile the kernel with Tencent QQ project and support similar to the steps above, but do not have to reset the VS2005 "administrator permissions" of the property, as follows.

Step 1: Click "Start > Programs > VS2005 > VS2005", open the VS2005 working interface.

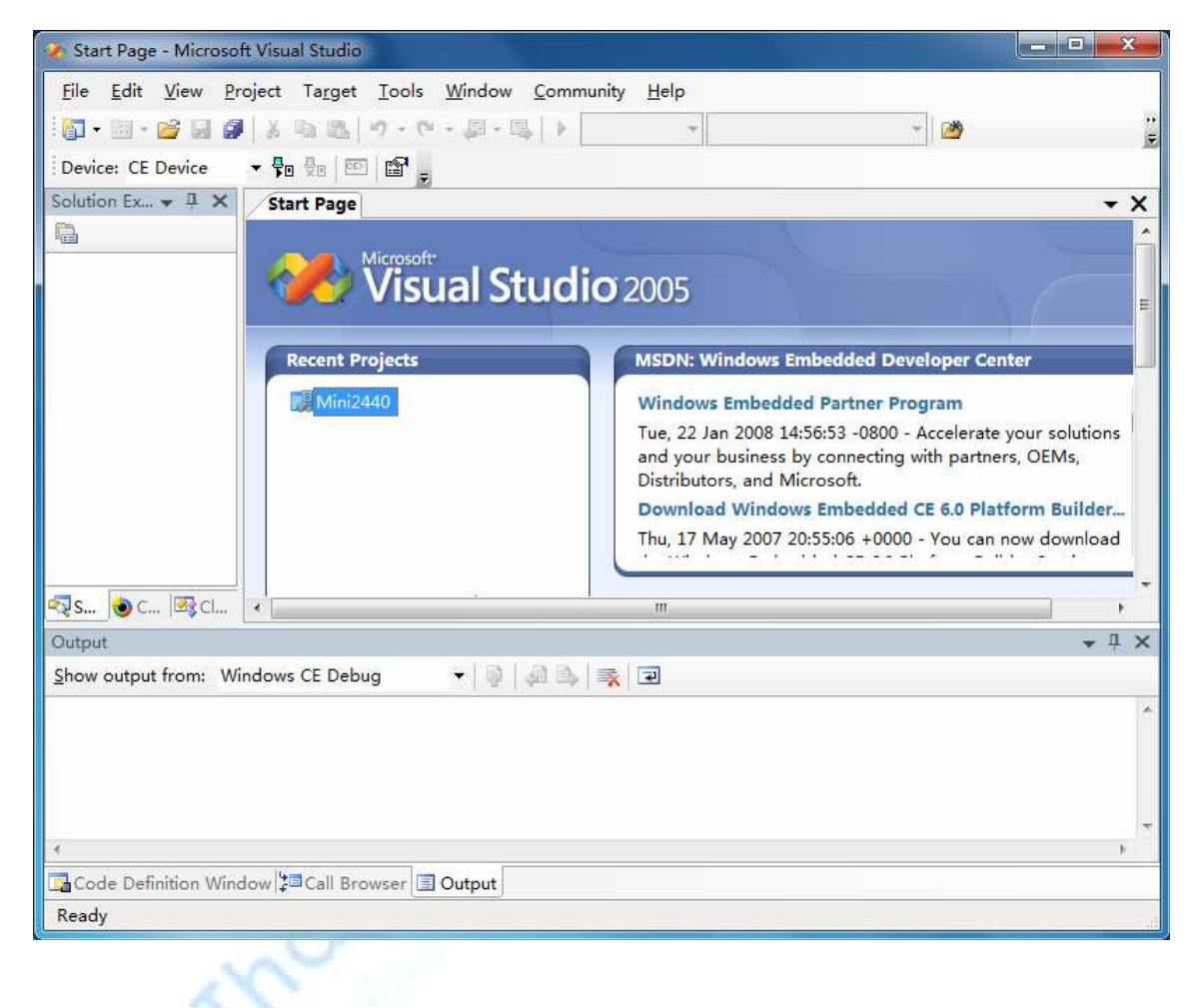

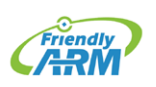

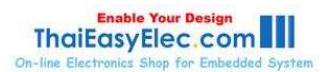

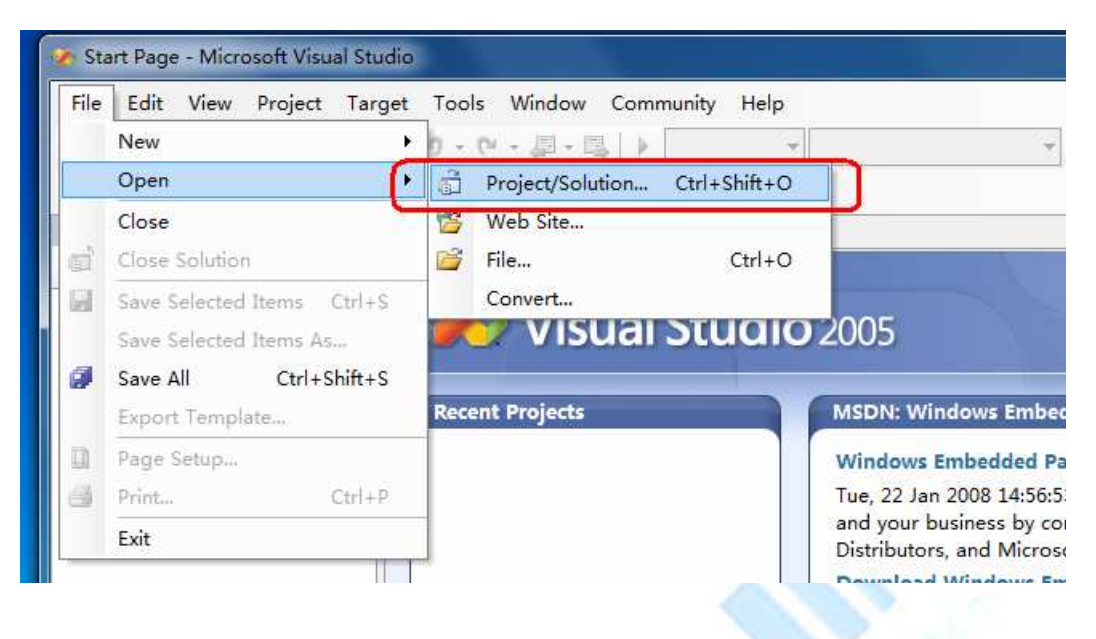

Step 2: Click "File > Open > Project/Solution ..." shown in figure.

Step 3: File selection window appears, find the default kernel mini2440 project files (path: C:\WINCE600\OSDesigns\Mini2440-with-QQ), Click "Open", shown in figure.

| Open Project |                |                  |                  |              |         |   | ?                    | ×  |
|--------------|----------------|------------------|------------------|--------------|---------|---|----------------------|----|
| Look in:     | 鷆 Mini2440-    | with-QQ          | • 3              | • <b>1</b>   | × 🖬     |   | • Tools <del>•</del> |    |
|              | 名称             | 修改日期             | 类型               | 大小           |         |   |                      |    |
| Decktop      | Mini2440-      | with-QQ          |                  | n            |         |   |                      |    |
| Desktop      | Mini2440-      | with-QQ.sin      |                  |              |         |   |                      |    |
|              |                |                  |                  |              |         |   |                      |    |
| My Projects  |                |                  |                  |              |         |   |                      |    |
|              |                |                  |                  |              |         |   |                      |    |
| My           |                |                  |                  |              |         |   |                      |    |
| Computer     |                |                  |                  |              |         |   |                      |    |
|              |                |                  |                  |              |         |   |                      |    |
|              |                |                  |                  |              |         |   |                      |    |
|              |                |                  |                  |              |         |   |                      |    |
|              |                |                  |                  |              |         |   |                      |    |
|              | File name:     | · · · · · ·      |                  |              | 1       | • | Ope                  | en |
|              | Files of type: | All Project File | e (* elni* deui* | turnat coor  | où*ubor |   | Can                  | el |
|              |                | All Project File | s ( .sin; .asw;  | .vew; .espre | j; vopr |   | Can                  |    |

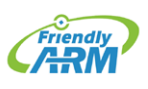

Venus Supply Co., Ltd. 196/1, Soi Thedsaban-Nimit-Nau 8, Thedsaban-Nimit-Nau Road, Ladyao, Chatuchak, Bangkok, 10900, Thailand Tel. +(66)2954-2408 , Fax. +(66)2953-8443, Website: www.thaieasyelec.com

Step 4: Wait a moment, mini2440 default kernel project workspace is loaded, the interface in figure.

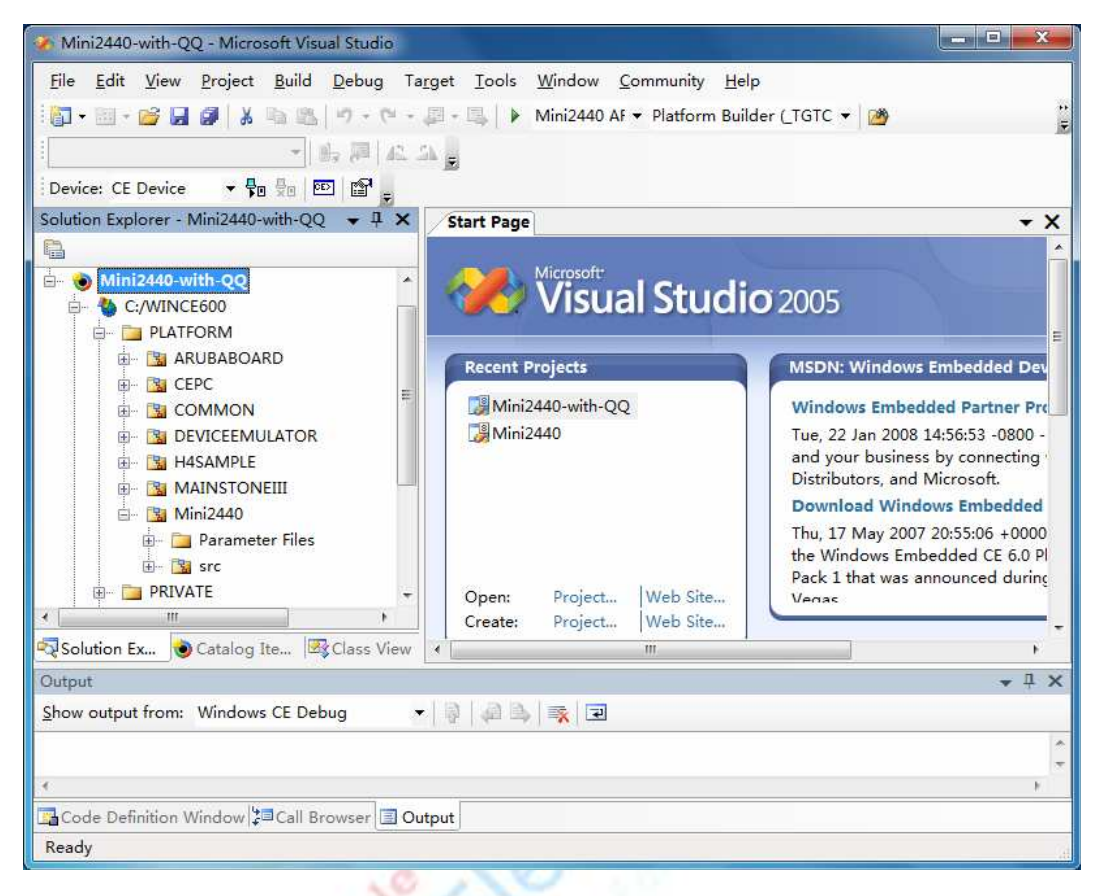

Step 5: Click "Build > Advanced Build Commands > Clean Sysgen" to compile the kernel, as shown, this process is longer, please waiting.

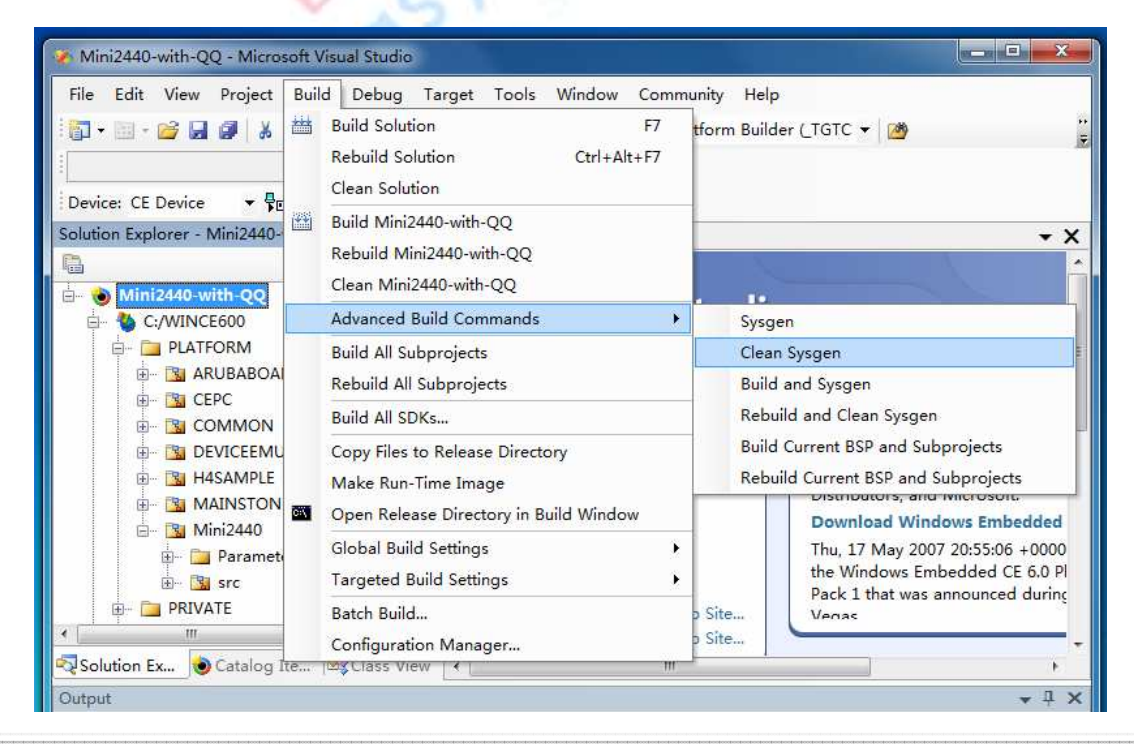

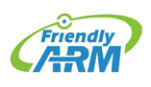

Venus Supply Co., Ltd. 196/1, Soi Thedsaban-Nimit-Nau 8, Thedsaban-Nimit-Nau Road, Ladyao, Chatuchak, Bangkok, 10900, Thailand Tel. +(66)2954-2408 , Fax. +(66)2953-8443, Website: www.thaieasyelec.com

# FriendlyARM English User Manual 485 Rev.01 (20090909)

Step 6: Compilation completed, the results shown at this time would be to build the kernel image file NK.bin and NK.nb0, the path is as follows: C:\WINCE600\OSDesigns\Mini2440-with-QQ\RelDir\Mini2440\_ARMV4I\_Release.

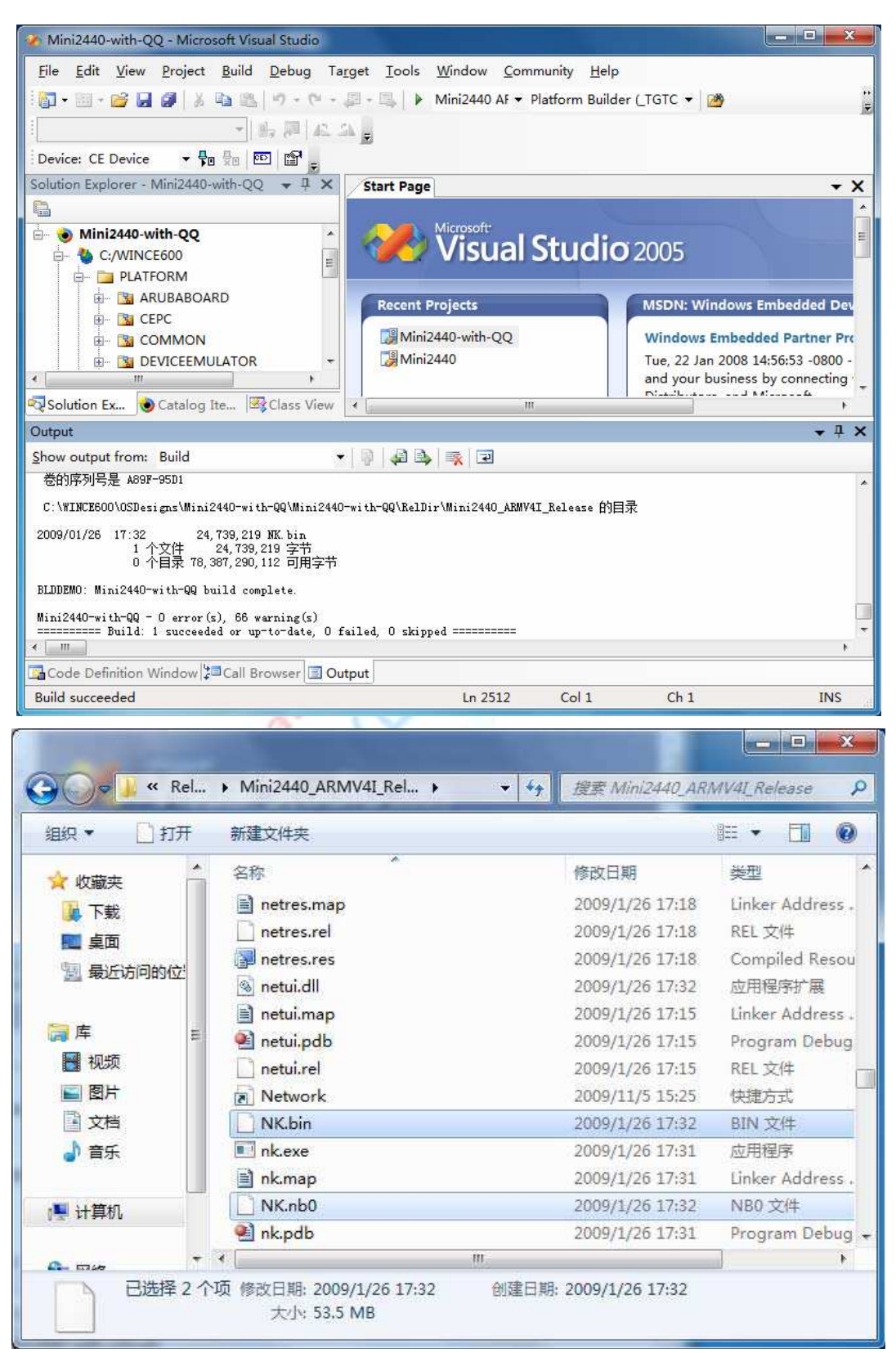

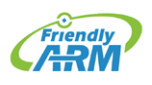

Venus Supply Co., Ltd. 196/1, Soi Thedsaban-Nimit-Nau 8, Thedsaban-Nimit-Nau Road, Ladyao, Chatuchak, Bangkok, 10900, Thailand Tel. +(66)2954-2408 , Fax. +(66)2953-8443, Website: www.thaieasyelec.com

#### 9.2.4 Compiling and burning Nboot Bootloader

Note: We provide Nboot can also apply to Windows CE 5/6, so the CD all the Nboot project source code is the same, but for the convenience of the organization to use, specifically increased the copy, and were placed in a different directory.

Compile Nboot integrated development environment to use ADS, the detailed steps, see chapter 4 of this manual, the Windows 7 system, you can install Windows XP mode to create a Windows XP environment.

Nboot is a very simple bootloader, its size less than 4K, usually programmed into the Block 0 position of NAND Flash to start the WinCE kernel, Nboot reason to Samsung, we have done a lot of improvements, currently has the following features:

- Adaptive support 64M/128M/256M/1G for mini2440/micro2440
- Support rapid start-up screen display
- Support dynamic load WinCE kernel progress bar
- Start WinCE only 5-10 seconds, depending on the size of the kernel

Note: Nboot do not have the programming capabilities, it can only read the programming process has been well documented: the boot screen (Boot Logo) and WinCE kernel.

Nboot has convenient customization, you can modify the splash screen header file defines the display position, background, and the progress bar color, position, length, and width, these definitions are located in "option.h" file, as follows:

```
// By changing the definition, select the appropriate LCD models,
where the default choice W35, said Wang Ping W35 (LQ035Q1DG06)
//#define LCD_N35
//#define LCD_L80
//#define LCD_T35
//#define LCD_X35
#define LCD_W35
//#define LCD_VGA1024768
// Set the background color
#define BACKGROUND_R 0x00
#define BACKGROUND_G 0x00
#define BACKGROUND_B 0x00
```

// Set progress bar colors

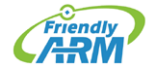

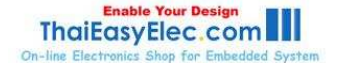

## FriendlyARM English User Manual 487 Rev.01 (20090909)

```
#define PROGRESS_BAR_R 0xFF
#define PROGRESS_BAR_G 0xFF
#define PROGRESS_BAR_B 0x00
// Set the location of the boot image
#define LOGO_POS_TOP 0
#define LOGO_POS_LEFT 0
// Set start position and length and width of the
#define PROGRESS_BAR_TOP 260
#define PROGRESS_BAR_LEFT 20
#define PROGRESS_BAR_LEFT 20
#define PROGRESS_BAR_HEIGHT 12
```

Here Nboot compilation methods and steps:

#### Compile Nboot

The CD "WindowsCE6.0" directory folder "NBOOT" folder into hard disk of a directory (in this case D:\work), remove the read-only attribute, running ADS1.2 integrated development environment, click "File > Open ..." to open nboot.mcp file, as shown.

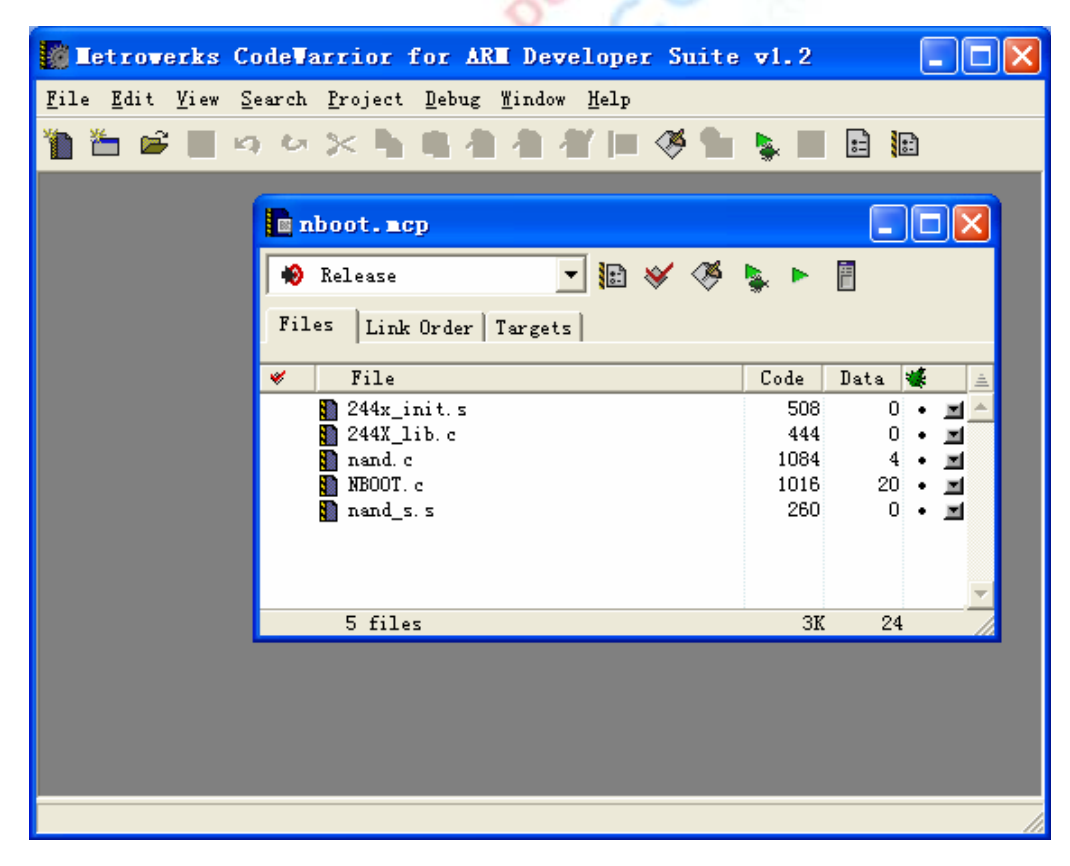

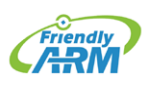

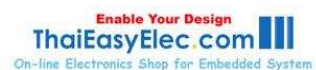

At this click the menu "Project > Make" or press the F7 key to start compiling nboot project, compile completed as shown:

| 🐻 Metrowerks CodeWarrior for ARM Developer Suite                                                                | <b>v</b> 1.2 |             | . 🗆 🛛    |
|----------------------------------------------------------------------------------------------------|--------------|-------------|----------|
| <u>F</u> ile <u>E</u> dit <u>V</u> iew <u>S</u> earch <u>P</u> roject <u>D</u> ebug <u>M</u> indow <u>H</u> elp |              |             |          |
| 11 11 12 日 い い X 12 日 1 1 1 1 1 1 1 1 1 1 1 1 1 1 1 1 1                                                         | 💺 🖾          |             |          |
|                                                                                                    |              |             | <u>^</u> |
| nboot. acp                                                                                                    |              |             |          |
| 🏟 Release 🔷 😿 🏈                                                                                                 | <b>N</b>     | <b>n</b>    |          |
| Riles Jr. 1 o 1 Jr. d                                                                                           |              |             |          |
| files  Link Urder   largets                                                                                     |              |             |          |
| 🛩 File                                                                                                    | Code         | Data 🕊      | A        |
| 1 244x_init.s                                                                                                   | 508          | 0 •         | <b>M</b> |
| 244X_lib.c                                                                                                    | 444          | 0.          |          |
| NBOOT. c                                                                                                    | 1016         | 20 •        | 2        |
| nand_s. s                                                                                                    | 260          | 0 •         | 3        |
|                                                                                                    |              |             |          |
| Errors & Varnings                                                                                               |              |             |          |
| 🕐 0 🔥 0 🌆 1 Errors                                                                                              | and warr     | nings for i | 凄boot.1  |
|                                                                                                    |              |             |          |
| M Translation to Plain binary format st                                                                         | iccessru     | l⊥.         |          |
|                                                                                                    |              |             |          |
|                                                                                                    |              |             | ~        |
|                                                                                                    |              |             | >        |
|                                                                                                    |              |             | 1        |

In D:\work\NBOOT\nboot\_Data\DebugRel directory will generate nboot.bin executable

file, as shown.

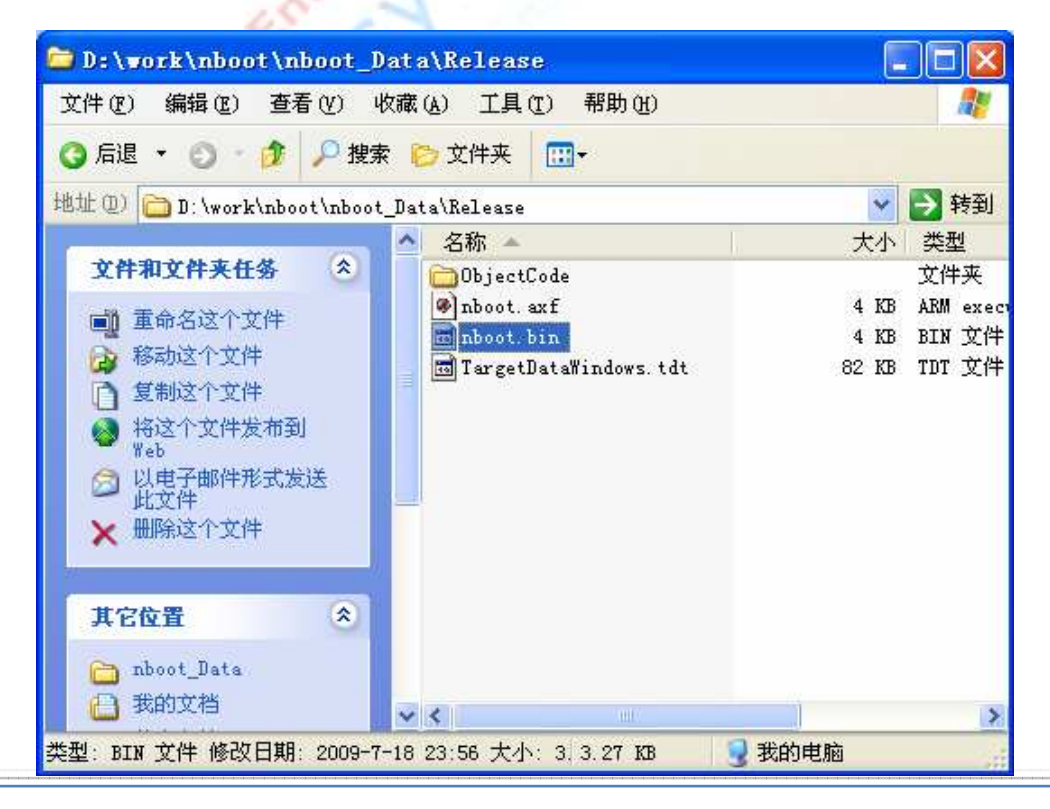

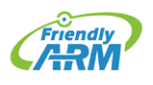

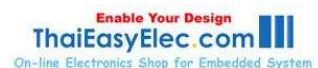

#### The NBOOT programmed into the development board NAND Flash

- (1) Connect the development board power supply, serial cable, USB cable, and set the toggle switch S2 to start the system in NOR Flash, respectively, to open the serial port and HyperTerminal DNW, power on the development board.
- (2) USB driver has been installed (previously described in detail the USB driver installation method), then you can see DNW's title bar displays [USB: OK], if not installed drivers will display [USB: x], as shown:

| 🏧 DNV v0.   | 504 友善   | 之臂改进版 (增      | 加备份功能) | [COM:x][USB:OK] |          |
|-------------|----------|---------------|--------|-----------------|----------|
| Serial Port | USB Port | Configuration | Help   |                 |          |
|             |          |               |        |                 | <u>^</u> |
|             |          |               |        |                 |          |
|             |          |               |        |                 |          |
|             |          |               |        |                 |          |
|             |          |               |        |                 |          |
|             |          |               |        |                 |          |
|             |          |               |        |                 |          |
|             |          |               |        |                 |          |
|             |          |               |        |                 |          |
|             |          |               |        |                 |          |
|             |          |               |        |                 |          |
|             |          |               |        |                 |          |
|             |          |               |        |                 |          |
|             |          |               |        |                 |          |
|             |          |               |        |                 | ~        |
| 20          | 1000     |               |        |                 |          |

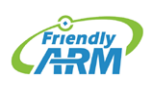

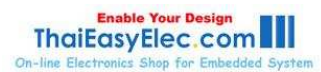

(3) When the BIOS functions in the HyperTerminal menu, select the function [n], USB download wait message appears:

| 🌯 ttyS0 - 超级终端                                                                                                    |   | × |
|----------------------------------------------------------------------------------------------------|---|---|
| 文件 ④ 编辑 ⑧ 查看 ⑨ 呼叫 ◎ 传送 ① 帮助 ₪                                                                                                    |   |   |
|                                                                                                    |   |   |
| <pre>###### FriendlyARM BIOS for 2440 #####<br/>[x] bon part 0 320k 2368k<br/>[v] Download vivi<br/>[k] Download linux kernel<br/>[y] Download Innux kernel<br/>[y] Download Innux kernel<br/>[a] Absolute User Application<br/>[n] Download WinCE boot-logo<br/>[w] Download WinCE boot-logo<br/>[w] Download WinCE NK.bin<br/>[d] Download WinCE NK.bin<br/>[d] Download ZInage into RAM<br/>[g] Boot linux from RAM<br/>[g] Boot linux from RAM<br/>[f] Format the nand flash<br/>[b] Boot the system<br/>[s] Set the boot parameters<br/>[u] Backup NAND Flash to HOST through USB(upload)<br/>[r] Restore NAND Flash from HOST through USB<br/>[q] Goto shell of vivi<br/>Enter your selection: n<br/>USB host is not connected upt</pre>                                                                                                    |   |   |
| USB host is connected. Waiting a download.                                                                                                    |   |   |
| Image: A state of the state of the state | > |   |
| 已连接 0:00:14 ANSIW 115200 8-N-1 SCROLL CAPS NVM 捕 打印                                                                                                    |   |   |

(4) Click DNW program "USB Port > Transmit", as shown in figure choose just compile out of the image file (CD-ROM "images\wince6.0" directory has been compile executable file), This will start the download, and instantly you can download is complete, supervivi it will automatically be programmed into the NAND Flash in the starting block 0; the S2 switch to NAND side, select start from the NAND Flash system; if the system has been good programming WinCE kernel boot image files and image files, it will immediately boot screen and progress bar, wait a moment to see the wince started. Use NBOOT start WinCE serial information is as follows:

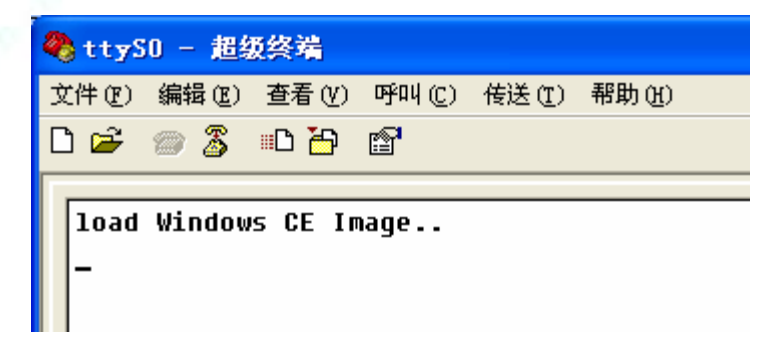

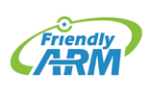

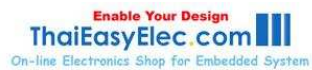

### 9.2.5 Modifying the BSP LCD type and serial output

Note: We provide the BSP currently supports the following models of LCD screen:

- Horizontal 3.5-inch LCD screen with touch (LQ035Q1DG06 or compatible, referred to as W35)
- NEC3.5-inch screen with touch
- TPO 3.5-inch LCD with touch
- Sharp 8-inch LCD (or compatible) with touch
- Innolux 7-inch screen with touch
- VGA display output module, resolution of 1024x768

By modifying the mini2440\Src\Inc\options.h header file LCD\_TYPE definition, you can

select the appropriate type of LCD:

```
//# define LCD_N35 for NEC3.5 "LCD
// # define LCD_L80 for Sharp 8 "LCD (or compatible)
// # define LCD_T35 for TPO 3.5 "LCD
// # define LCD_X35 for Sony 3.5 "LCD (LQ035Q1DG06 or
compatible, referred to as W35)
#define LCD_W35 for horizontal screen 3.5 "LCD
// # define LCD_A70 group record for 7 "LCD
// # define LCD_VGA1024768 for LCD2VGA module with a
resolution of 1024x768
```

Tip: The default LCD model CD-ROM is LCD\_T35.

In options.h file, the user can modify the serial output functions: as ordinary serial port

functionality or debugging output (only serial port 1 and 2), defined as follows:

```
#define KITL_NONE
//#define KITL_SERIAL_UART0
//#define KITL_SERIAL_UART1
//#define KITL_USBSERIAL
//#define KITL_ETHERNET
```

The default is defined here as ordinary serial port functions, serial port 1 if you want to

use as a debugging information output, should be defined as:

```
//#define KITL_NONE
#define KITL_SERIAL_UART0
//#define KITL_SERIAL_UART1
//#define KITL_USBSERIAL
//#define KITL_ETHERNET
```

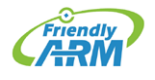

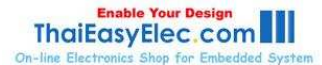

#### 9.2.6 Create and Modify the Windows CE boot logo

In the previous chapter, we mentioned:

Windows CE system's boot process, there are two logo: BootLogo and StartLogo. One BootLogo shown by Nboot loaded, the user can modify the Nboot source code to adjust BootLogo display location and background color; StartLogo belongs to a part of BSP, which is an array file (StartLogo.c), located in the "mini2440\Src\Kernel\Oal "directory from the directory init.c file to achieve load display, StartLogo.c file by this CD StartLogoMaker.exe tool production.

StartLogoMaker FriendlyARM developed by the Linux Logo Maker LogoMaker (running on Fedora 9) transplant, this is a "green software", it does not require installation, directly copied to the Windows XP/Vista platform to run, use it to bmp, jpg, and png format images converted to an array of needed mini2440 BSP file StartLogo.c, using the new file to replace the BSP generated files the same name, you can replace the Windows CE start screen, StartLogo.c the head of the array as follows:

// Automatic generated by StartLogo.exe from FriendlyARM Co., Ltd. static const unsigned short StartLogoData[] = { 240, 320, 0x965, 0x945, 0x164, 0x9C4, 0x1246, 0x22CA, 0x22A8, 0x2AA7,

Here is StartLogoMaker.exe production StartLogo.c steps:

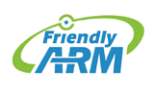

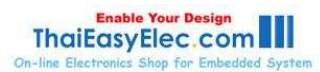

Step 1: Double click the "windows platform tools\StartLogoMaker" in StartLogoMaker.exe program, open the as shown in figure interface:

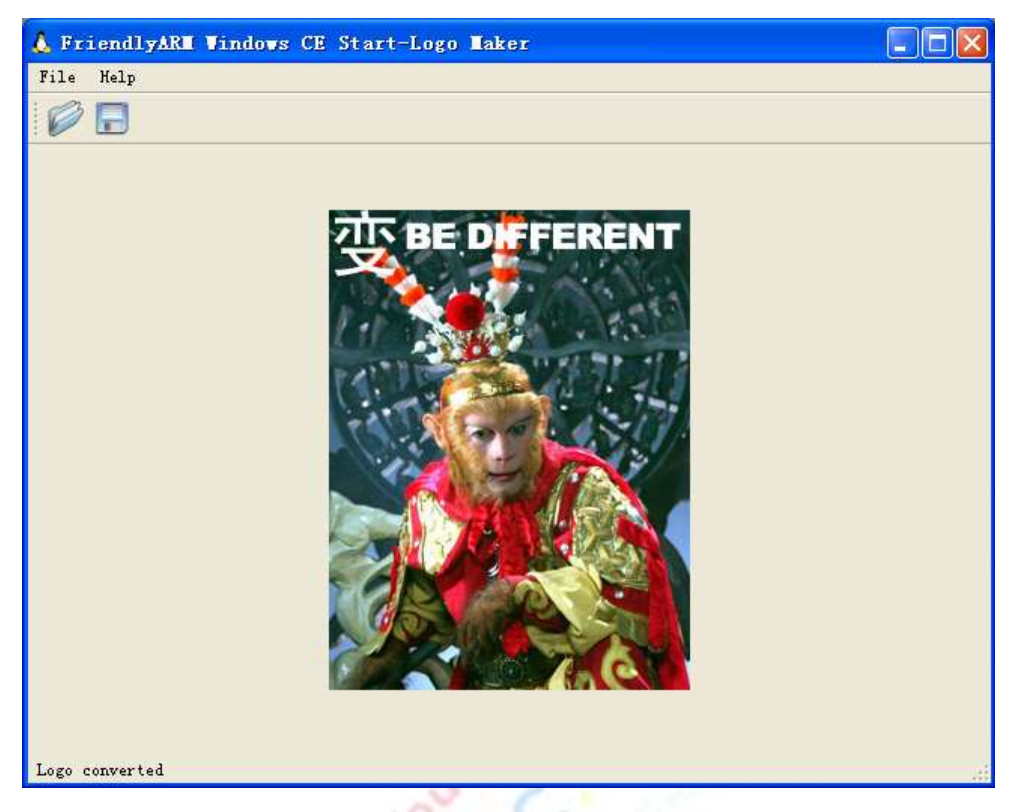

Step 2: Click File > Open to open a picture file, you can also click icon in the toolbar to open the file selection window:

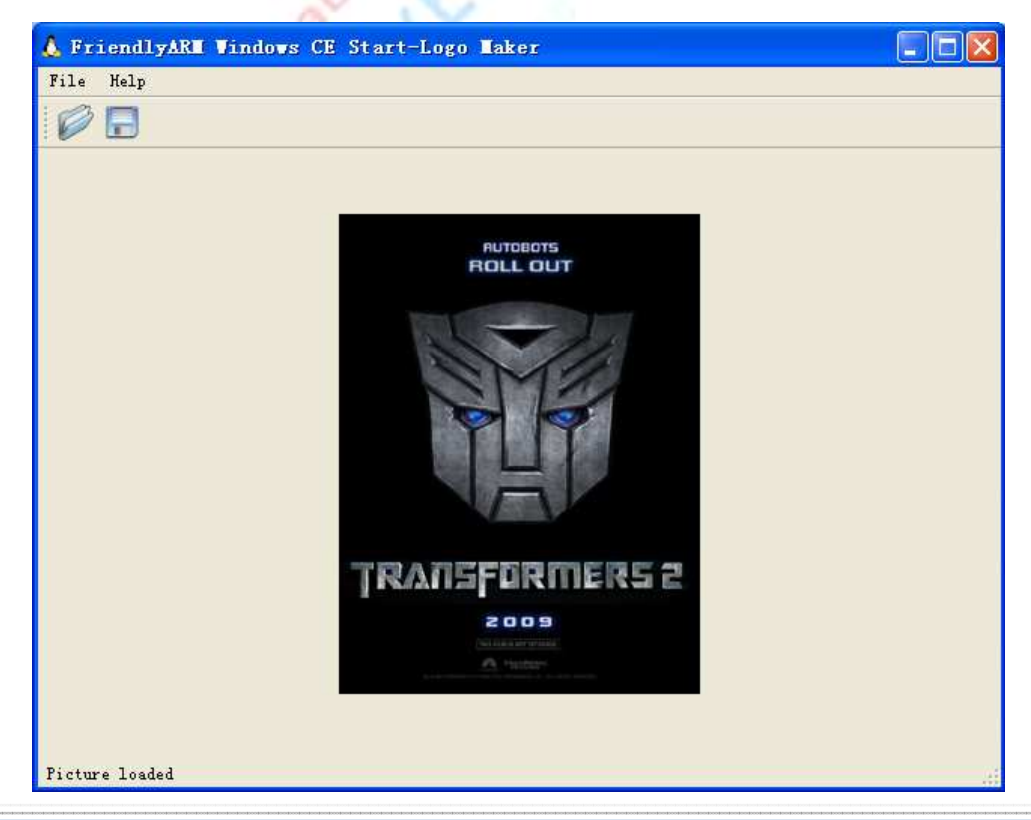

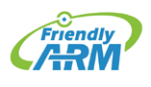

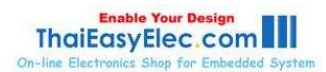

# FriendlyARM English User Manual 494 Rev.01 (20090909)

Step 3: Click "File > Convert", or click the toolbar icon.

window:

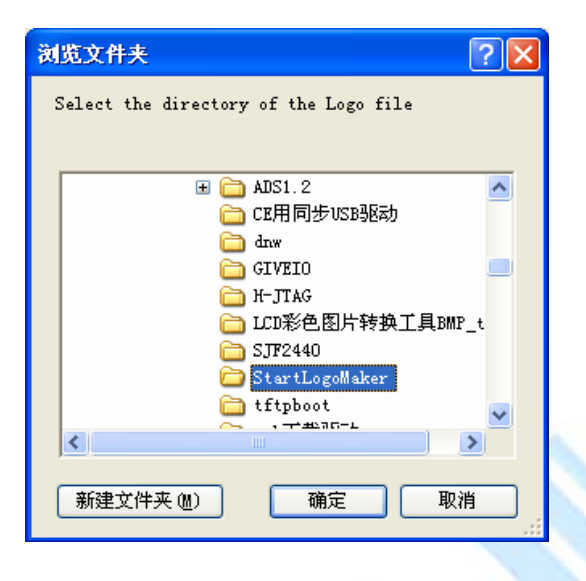

Step 4: Click "OK" in the appropriate directory will generate StartLogo.c file:

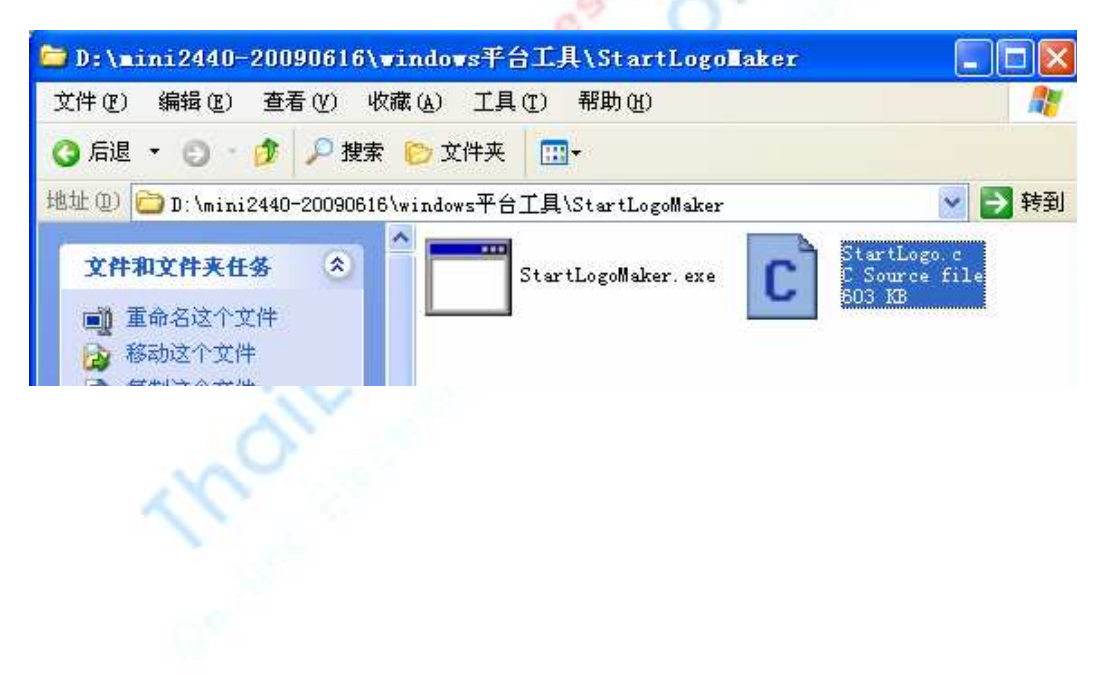

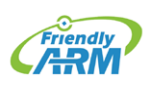

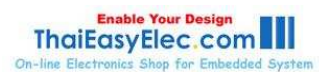

## FriendlyARM English User Manual 495 Rev.01 (20090909)

Step 5: Replace the generated files the same name in the BSP file (located in the mini2440-BSP\Src\Kernel\Oal directory), recompile the kernel, and programmed to run the board, you can see yourself making of WinCE startup screen:

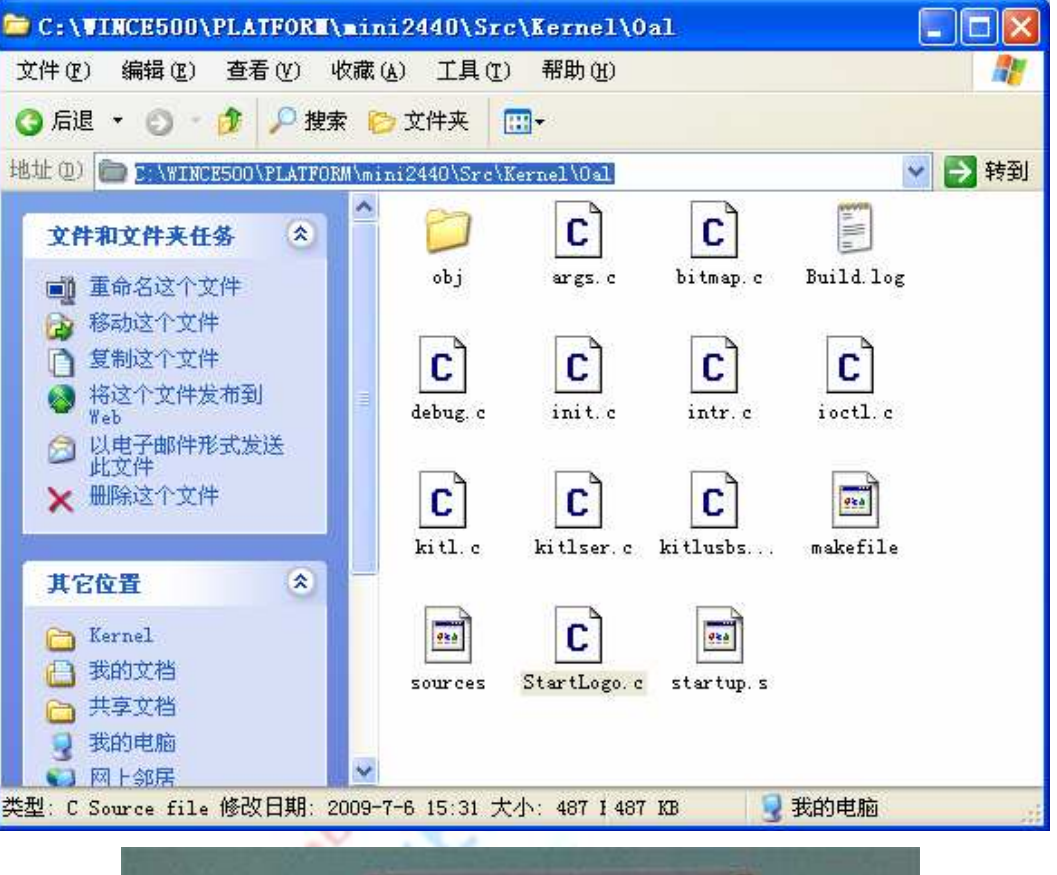

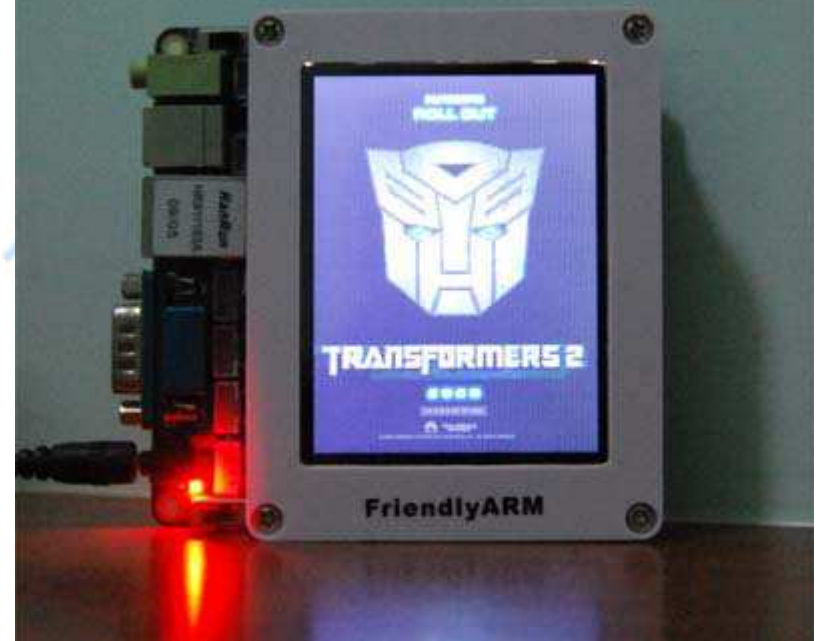

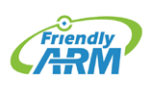

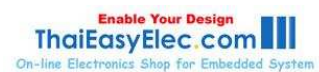

### 9.2.7 Creating SDK

SDK for development only when installed VS2005 on the host, but did not install the Windows CE 6.0 Platform Builder plug-in, when developers want to develop mini2440 VS2005 application, you need an SDK, which is similar to Embedded Visual C++, required the SDK.

When you compiled the default kernel, this step created by VS2005 platform corresponding SDK, Note: This only applies to VS2005 SDK development environment, it can't install EVC, can't install VS2008, the following are the detailed steps to create SDK.

Step 1: Run VS2005 and open the default kernel has been compiled sample project mini2440, find the location as shown in figure, and right-click "Mini2440-CE6-SDK" menu appears, and click to start creating SDK Build.

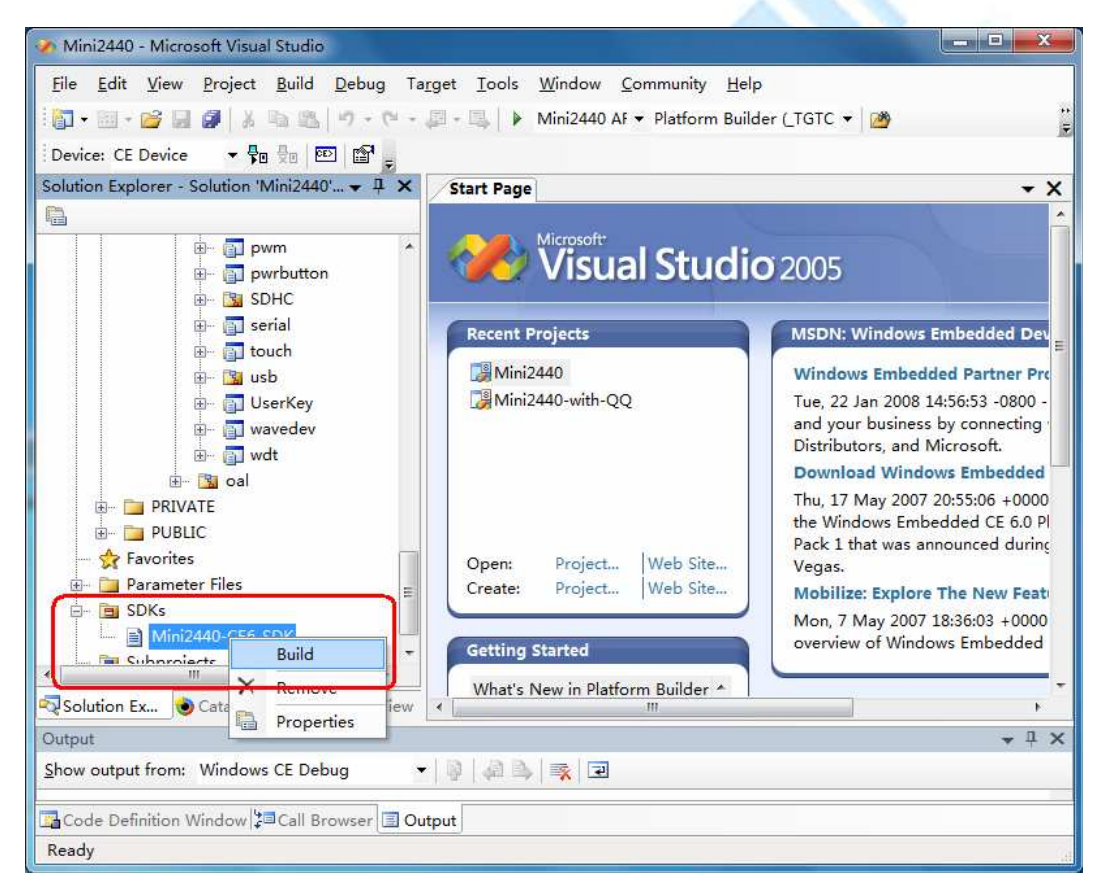

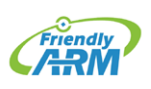

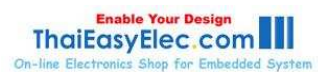

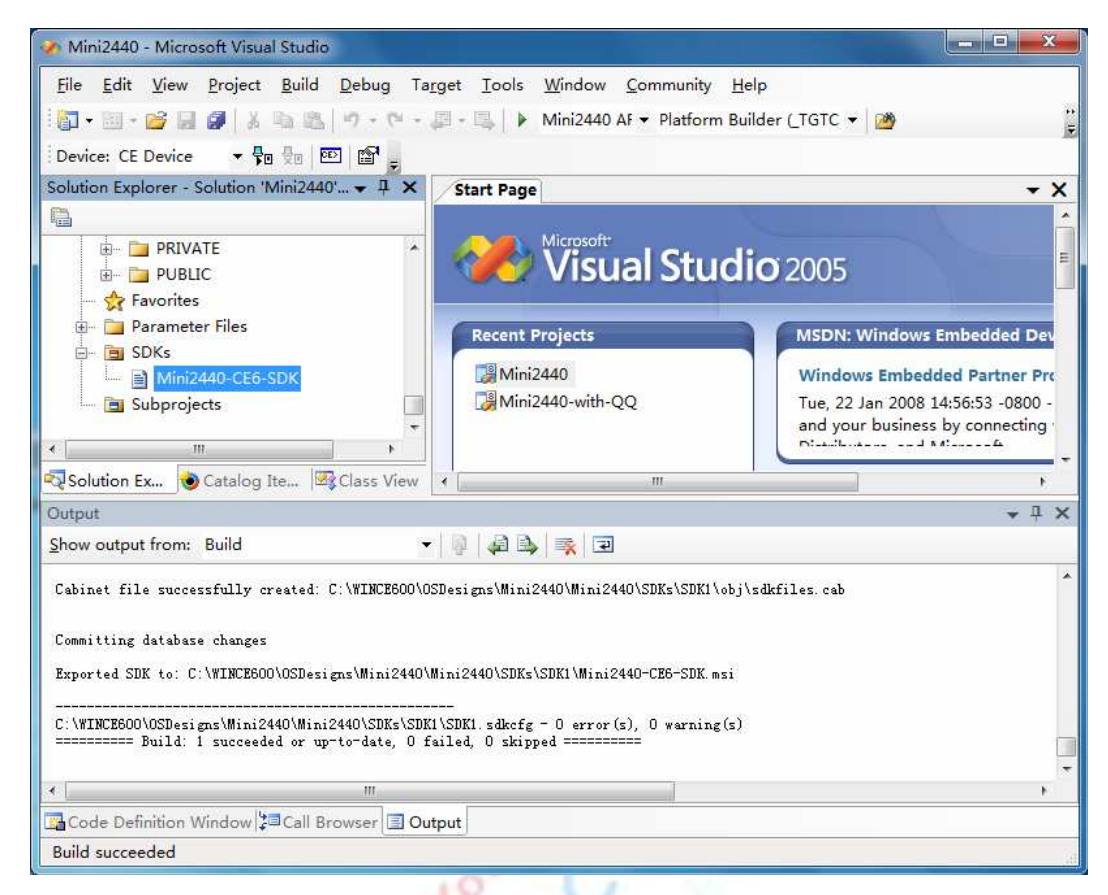

Step 2: Wait a moment, SDK has been created, shown in the figure.

Step 3: In the C:\WINCE600\OSDesigns\Mini2440\Mini2440\SDKs\SDK1 directory, you can see Mini2440-CE6-SDK.msi installation files has been generated.

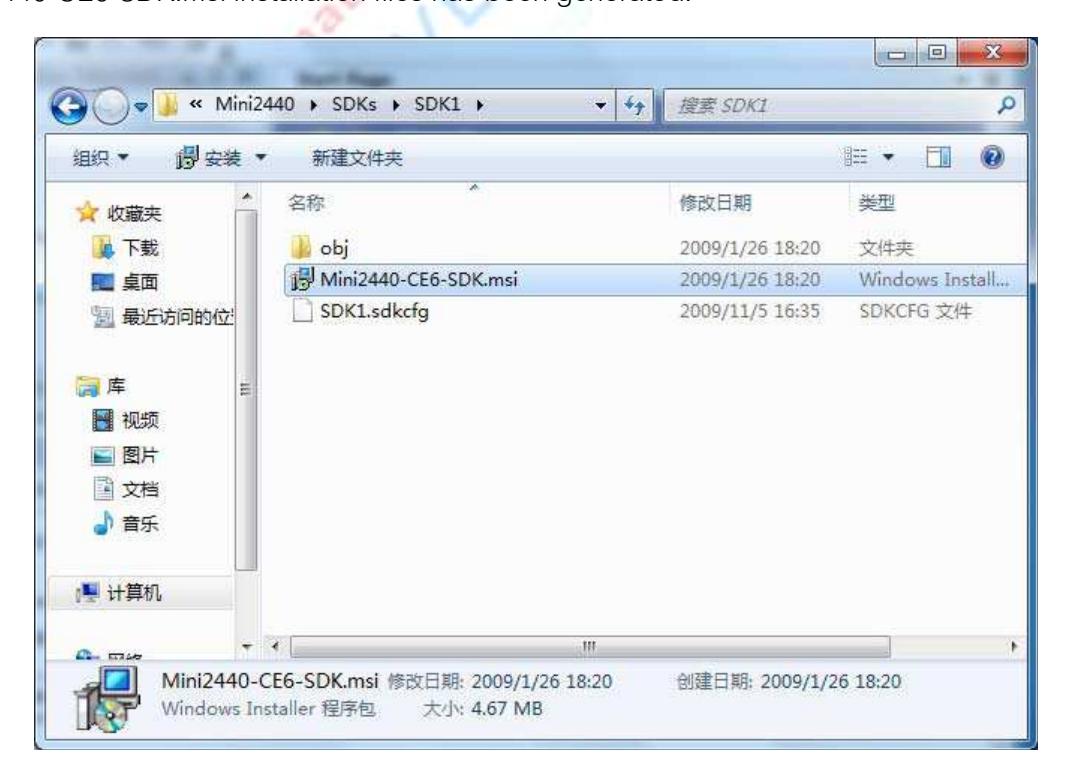

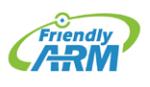

Venus Supply Co., Ltd. 196/1, Soi Thedsaban-Nimit-Nau 8, Thedsaban-Nimit-Nau Road, Ladyao, Chatuchak, Bangkok, 10900, Thailand Tel. +(66)2954-2408 , Fax. +(66)2953-8443, Website: www.thaieasyelec.com

### 9.2.8 Installing the SDK

Mini2440 through VS2005 to develop applications, you need to install just the production of the SDK, as follows

Step 1: Double click Mini2440-CE6-SDK.msi, there is interface, click "Next" to continue.

| Hini2440 Setup | ×                                                                                                    |
|----------------|----------------------------------------------------------------------------------------------------|
| $\odot$        | Welcome to the Mini2440<br>Setup Wizard                                                                                |
|                | The Setup Wizard will install Mini2440 on your computer.<br>Click Next to continue or Cancel to exit the Setup Wizard. |
|                | <back next=""> Cancel</back>                                                                                           |

Step 2: As shown in figure, select "Accept", click "Next" to continue.

| End                   | User License Agreement                                                                                                    |
|-----------------------|----------------------------------------------------------------------------------------------------|
| Be si<br>and          | ure to carefully read and understand the following end-user license agreement, then indicate whether you accept or do not accept the terms of the agreement.                                                                                 |
| This<br>term<br>the e | software will not be installed on your development workstation unless you accept the<br>s of the end-user license agreement. For your future reference, you can print the text o<br>end-user license agreement by clicking the PRINT button. |
| Г                     | SOFTWARE LICENSE TERMS                                                                                                    |
|                       | WINDOWS EMBEDDED CE 6.0 CUSTOMIZED OEM SOFTWARE                                                                                                    |
|                       | DEVELOPMENT KIT for                                                                                                    |
|                       | Mini2440, 6.0.0                                                                                                    |
|                       |                                                                                                    |
| Pr                    | ess the PAGE DOWN key to see more text.                                                                                                    |
| -                     |                                                                                                    |

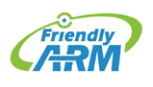

Venus Supply Co., Ltd. 196/1, Soi Thedsaban-Nimit-Nau 8, Thedsaban-Nimit-Nau Road, Ladyao, Chatuchak, Bangkok, 10900, Thailand Tel. +(66)2954-2408 , Fax. +(66)2953-8443, Website: www.thaieasyelec.com

Step 3: Appear in figure interface, enter the user name and company name, click "Next" to continue.

| Mini2440 Setup                                               |                              |
|--------------------------------------------------------------|------------------------------|
| Customer Information<br>Please enter your customer informati | ion                          |
| User Name:                                                   |                              |
| tom                                                          |                              |
| Organization:                                                |                              |
| ms                                                           |                              |
|                                                              |                              |
|                                                              |                              |
|                                                              |                              |
|                                                              |                              |
|                                                              | <back next=""> Cancel</back> |
|                                                              |                              |

Step 4: Appear in figure interface, click "Complete" and "Next" to continue.

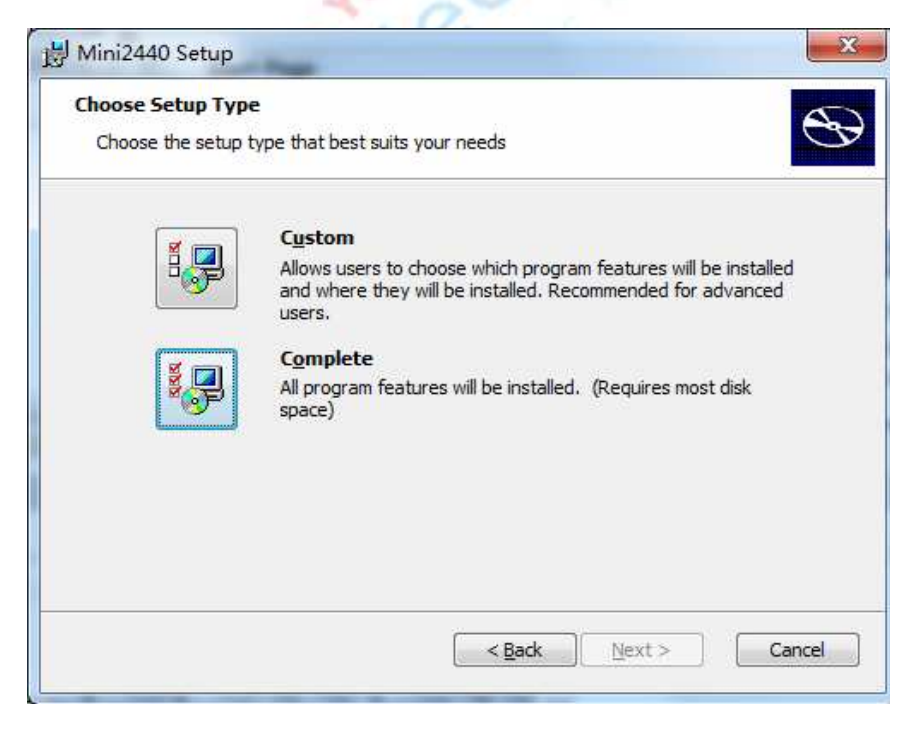

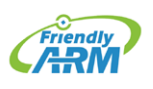

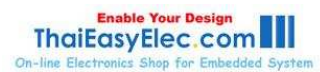

Step 5: Appear in figure interfaces, click "Next" to continue.

|           | to reliand                                                                      |
|-----------|---------------------------------------------------------------------------------|
| Jestinati | ion folders                                                                     |
| Click Nex | kt to install to this folder, or click Change to install to a different folder. |
|           | Install Mini2440 to:                                                            |
|           | C:\Program Files\Windows CE Tools\wce600\Mini2440-CE6-SDK\ Change               |
|           |                                                                                 |
|           |                                                                                 |
|           |                                                                                 |
|           |                                                                                 |
|           |                                                                                 |
|           |                                                                                 |
|           |                                                                                 |
|           |                                                                                 |
|           |                                                                                 |
|           | Cancel Next > Cancel                                                            |
|           |                                                                                 |

Step 6: Appear in figure interfaces, click "Install" to continue.

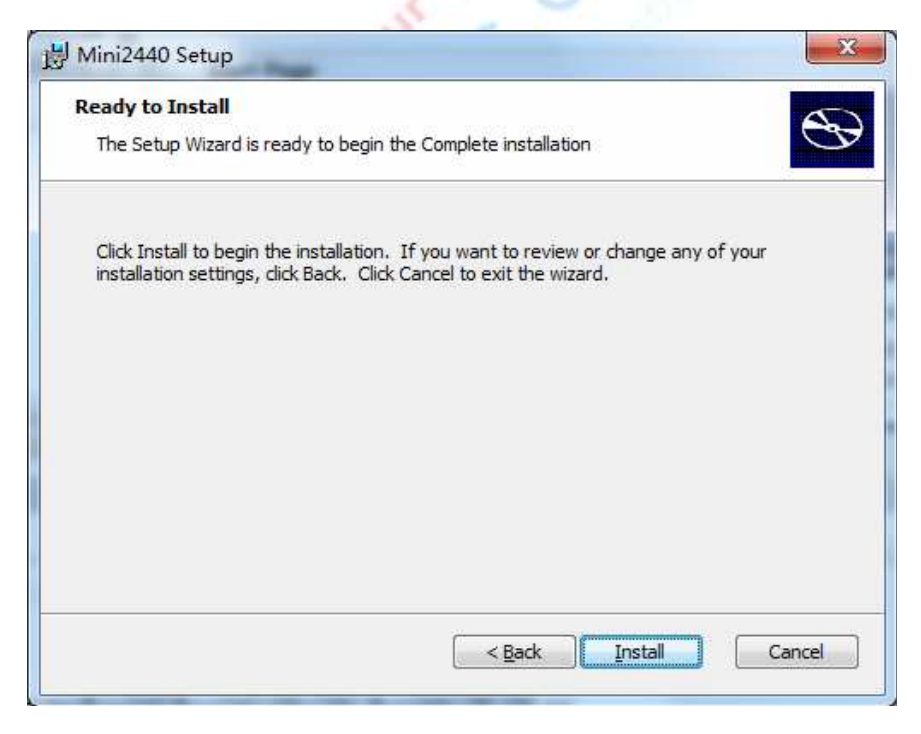

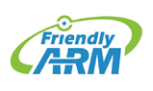

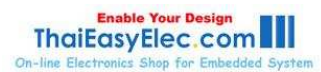

Step 7: Installation progress screen appears as shown in figure, wait a moment.

| Mini2440 Setup                                                                                                    |                                                 |
|----------------------------------------------------------------------------------------------------|-------------------------------------------------|
| Installing Mini2440                                                                                                    | G                                               |
| Please wait while the Setup '<br>minutes,                                                                                                    | Wizard installs Mini2440. This may take several |
| Status: Copying new files                                                                                                    |                                                 |
|                                                                                                    |                                                 |
|                                                                                                    |                                                 |
|                                                                                                    |                                                 |
|                                                                                                    |                                                 |
|                                                                                                    | <back next=""> Cancel</back>                    |
| and the second second se |                                                 |

Step 8: At the end of the installation interfaces, click "Finish". SDK has been installed.

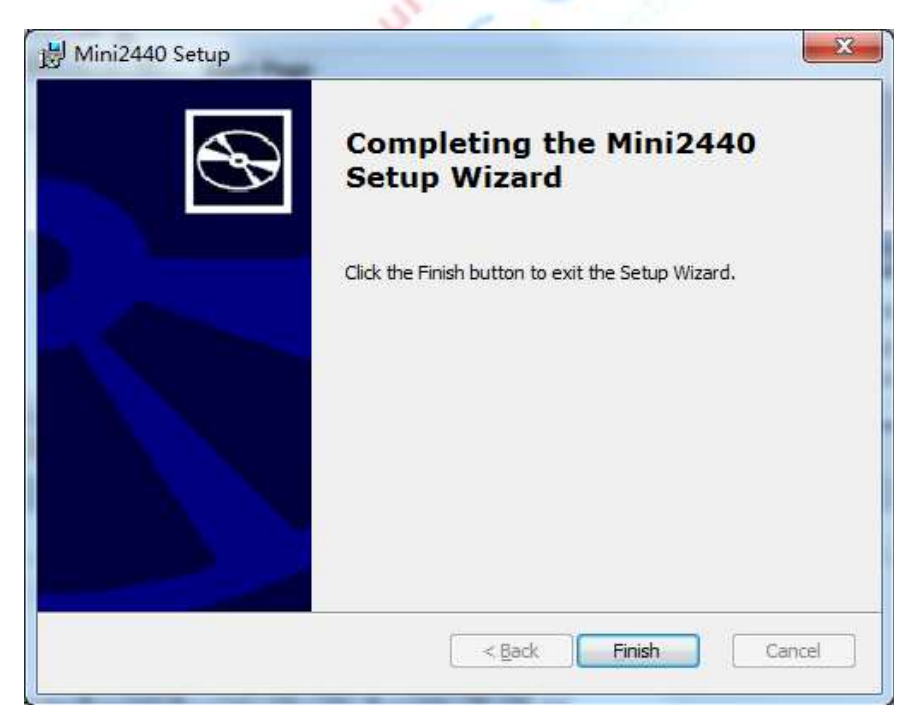

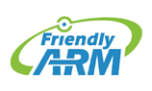

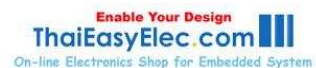